# 中華基督教會基新中學 電子付款系統

07-03-2023

## 詳情亦可參閱學校網頁 www.ks.edu.hk → 學校行政 → 電子付款系統

- **目的**: (i) 運用電子付款系統,精簡收取費用之流程,讓教師更專注於教學工作;
  - (ii) 利用系統將付款數據系統化,方便學生及家長查閱。

### 使用電子付款系統的優點:

- 1. 消除學生攜帶現金回校遺失的風險。
- 2. 節省老師和學生在處理收費的時間。
- 3. 家長和學生均可透過學校的「eClass校園綜合平台」隨時查閱各項繳費詳情及帳戶餘額狀況。
- 4. 付款方式簡單多樣化,既方便又準確。

### 電子付款計劃的行政安排:

自2013學年開始,除小部份之收費外(例如:班會費、社費),學校已經不再接受現金繳費。家長透過「 學生帳戶增值方法」為學生的帳戶增值作繳交學校通告所示費用。學期終結時,學生帳戶內的餘額會 保留至下學年使用。

### 電子付款系統繳費流程:

- 1. 學校以「學校通告」通知家長將要收費的項目、金額及轉帳日期。
- 家長查看學生帳戶是否有足夠金額繳交費用,若不足夠,請在通告所示的轉帳日期前把所需金額 增值到學生帳戶內。
- 3. 學校於通告所示轉帳日期,透過系統直接從學生帳戶內進行轉帳,以完成繳費手續。

#### 學生帳戶增值方法:

- A. 透過「eClass Parent App」以支付寶香港「AlipayHK」或國內支付寶「AlipayCN」為學生戶口增值(若以「國內支付寶」增值,每次交易「國內支付寶」會收取交易額的1.2%手續費。)
- B. 透過繳費靈 PPS 增值
  - 賬單號碼:學生5位數字的註冊編號
  - 電話:18033 或 網上繳費 http://www.ppshk.com/
  - 商戶編號:6183 商戶名稱:基新中學 商戶類別:教育-小學或中學教育
- C. 利用學校提供附有條碼的「學生繳費卡」到 OK 便利店或 VanGO 便利店增值
- D. 經櫃員機轉帳入學校匯豐銀行戶口 499-736411-838, 需要交回入數紙給學校 (請在入數紙上寫上學生姓名、班別、學號及聯絡電話)
- E. 經網上理財轉帳入學校匯豐銀行戶口 499-736411-838, 需列印並交回入數紀錄給學校 (請在入數紙上寫上學生姓名、班別、學號及聯絡電話)

#### 第 1 頁 (全 4 頁)

## 學生畢業或退學,學生帳戶餘額的處理方法

校方將自動終止有關畢業及退學學生之帳戶,家長可選擇將學生帳戶的餘款:

- 1. 轉給其他在本校就讀的子女;
- 2. 以自動轉賬方式退回餘款至家長銀行戶口,家長須提供入賬銀行名稱、賬戶號碼等;
- 3. 若家長於學生畢業或退學後90日後仍未處理有關餘款,校方將把該帳戶餘額捐贈予家長教師會。

# 「eClass校園綜合平台」和「eClass Parent App」

家長可透過學校網頁上的「eClass校園綜合平台」之「我的智能卡紀錄」 或「eClass Parent App」 查閱學生帳戶內的增值、各項繳費內容和餘額。

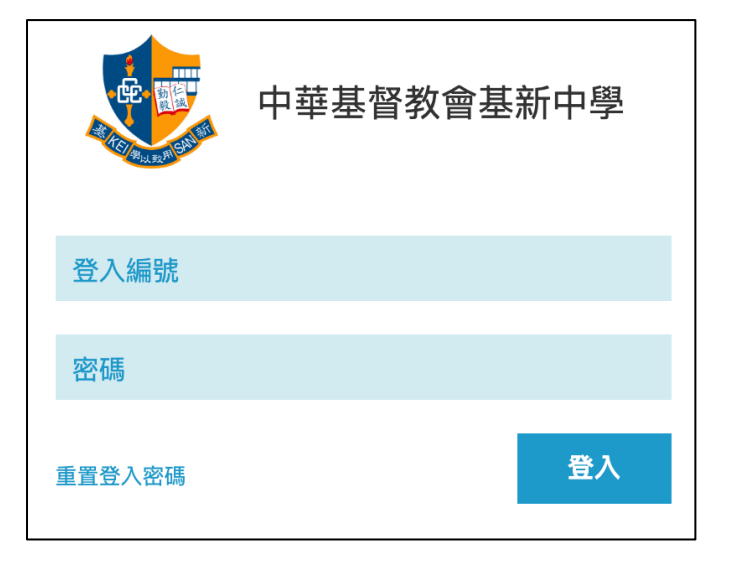

## 本校「eClass校園綜合平台」和「eClass Parent App」相關資訊:

A. 網址: <u>http://eclass.keisan.edu.hk/</u>

(亦可經學校網頁 <u>www.ks.edu.hk</u>進入)

B. 家長登入名稱: pks 加 5 個數字之學生註冊編號 (例如 pks17001) 家長戶口密碼預設為學生身份證頭 4 位字元 加 abcd,家長可自行 更改密碼。(例如:學生身份證 S876543(2),密碼設定為 S876abcd)

|                         | 中華基督教會基新中學       |        |      |    |    |         |              |          |          |          |
|-------------------------|------------------|--------|------|----|----|---------|--------------|----------|----------|----------|
| <b>*</b>                | ● 首頁 ● 資訊服務 ● 學與 | 教管理工具  |      |    |    |         |              |          |          |          |
|                         |                  |        |      |    |    |         | 1            | <b>-</b> | <b>1</b> | <b>1</b> |
| <b>戎</b> 的智能卞紀 <b>録</b> | ţ                |        |      |    |    |         |              |          |          |          |
|                         | 13戶口結存及紀錄        |        |      |    |    |         |              |          |          |          |
| 了 紀錄一覽                  | •                |        |      |    |    |         |              |          |          |          |
| 🔍 繳費 🗸 🗸                | 結存: \$ 0.00      |        |      |    |    |         |              |          |          |          |
|                         |                  |        |      |    |    |         |              |          |          |          |
| 2 尸山結仔反紀<br>錄           |                  | 尋找     |      |    |    |         |              |          |          |          |
| S 繳費紀錄                  | # 交易時間 -         | 增值紀錄時間 | 交易類別 | 増值 | 支出 | 交易內     | IN           |          |          |          |
| AP                      |                  |        |      |    |    |         |              |          |          |          |
|                         |                  |        |      |    |    |         |              |          |          |          |
|                         |                  |        |      |    |    |         | ì            |          | 6 6      |          |
|                         | 暫時仍未有任何紀錄        |        |      |    | 首頁 | 首頁 即時訊息 | 首頁 即時訊息 學校宣佈 |          |          |          |
|                         |                  |        |      |    |    |         |              |          |          |          |

|  | 第 | 2 | 頁 | (全 | 4 | 頁) |
|--|---|---|---|----|---|----|
|--|---|---|---|----|---|----|

|           |       | 更多                   |                |                |
|-----------|-------|----------------------|----------------|----------------|
|           | 校曆表   |                      |                | >              |
| 30        | 家課表   |                      |                | >              |
| \$        | 繳費紀錄  |                      |                | >              |
| <b>9</b>  | 課外活動  |                      |                | >              |
| $\bowtie$ | 電郵    |                      |                | >              |
|           | 網上學習表 |                      |                | >              |
|           |       |                      |                |                |
| •?        | 用戶指南  |                      |                | >              |
|           | 家長專頁  |                      |                | >              |
|           |       |                      |                |                |
| 2         | 我的帳戶  |                      |                | >              |
| A         | 更改密碼  |                      |                | >              |
|           |       |                      |                |                |
|           | 即時訊息  | <b>((•))</b><br>學校宣佈 | <b>④</b><br>通告 | <b>王</b><br>更多 |

| <b>〈</b> <u>更多</u> |      | 繳費紤  | 己錄     |      |             |
|--------------------|------|------|--------|------|-------------|
|                    |      | 戶口結存 | \$0.00 |      | <b>6</b> 增值 |
|                    | 待繳款項 |      |        | 交易紀錄 |             |
|                    |      |      |        | 待繳總  | 額 \$ 0.00   |

目前沒有新資訊!

向下拉以更新

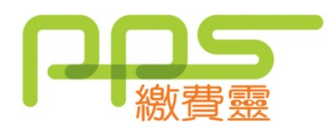

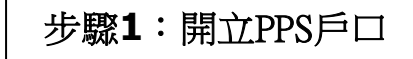

- 請攜同提款卡或具備提款功能之信用卡,到 PPS 終端機,按指示開立PPS 戶口。
- 1. 選擇語言"1"是中文,"2"是英文
- 2. 按"1"字開立/更新戶口
- 3. 將提款卡掃過讀卡槽
- 4. 選擇過數的銀行戶口
- 5. 輸入 6 位數字提款卡個人密碼
- 6. 輸入手機號碼接收「一次性密碼」
- 7. 選擇手機地區"1"字香港,"2"字澳門
- 8. 輸入自訂的 5 位數字 PPS 電話密碼
- 9. 重按5 位數字 PPS 電話密碼
- 10. 設定網上密碼, "1"需要, "3"不需要 (如選擇不需要,則可直接進入步驟13)
- 11. 輸入自訂的 8 位數字 PPS 網上密碼
- 12. 重按 8 位數字 PPS網上密碼

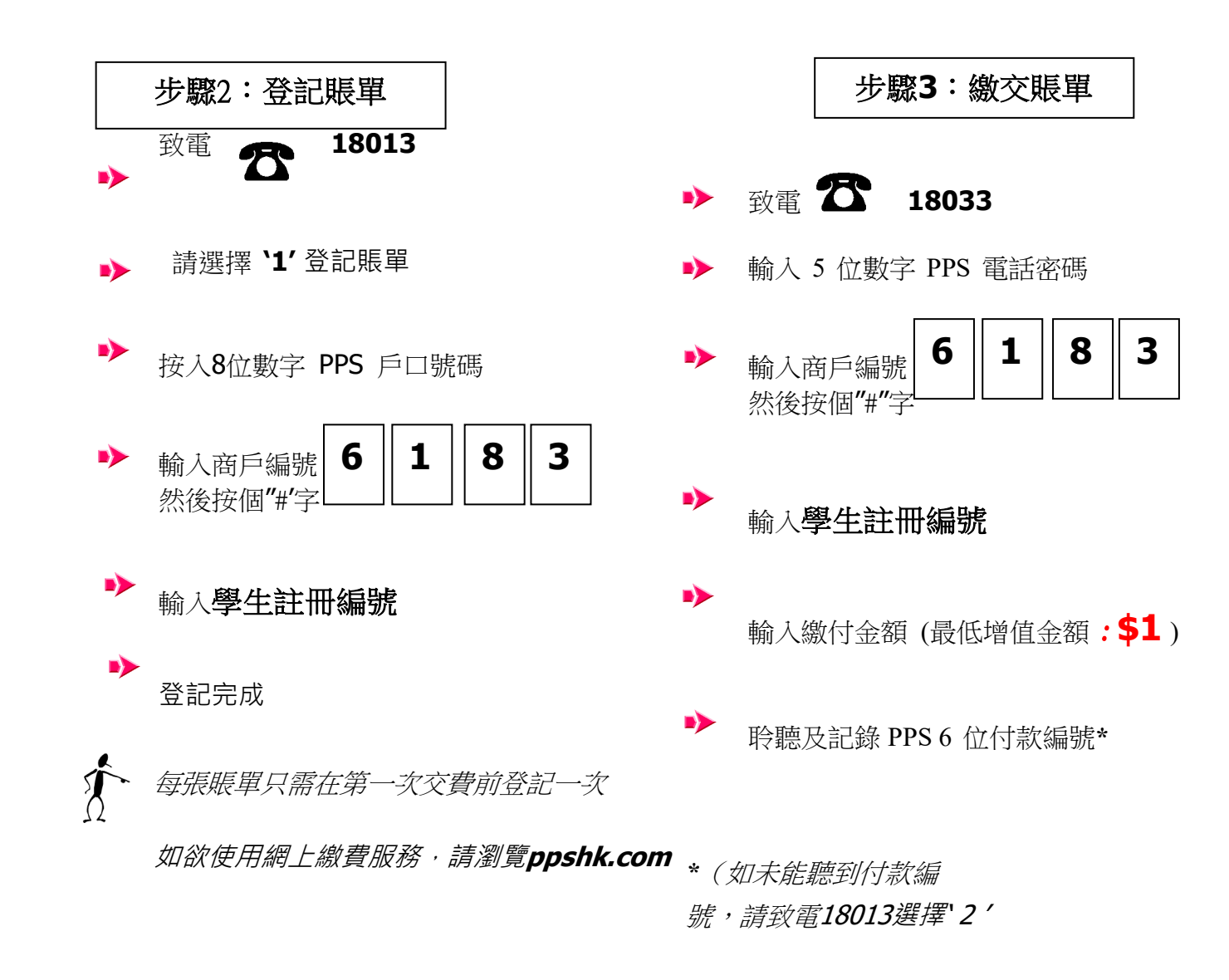

第 3 頁 (全 4 頁)

## 利用附有條碼的「學生繳費卡」到OK便利店或 VanGO便利店 增值提示:

請自行儲存貴子弟的學生繳費卡(開學後由班主任經 Teams 發送)並到 OK 便利店或 VanGO 便利店向店員出示,便利店會以繳費條碼(15個數字)為貴子弟的學生帳戶增值。每次現金繳費增值上限為港幣\$5,000。

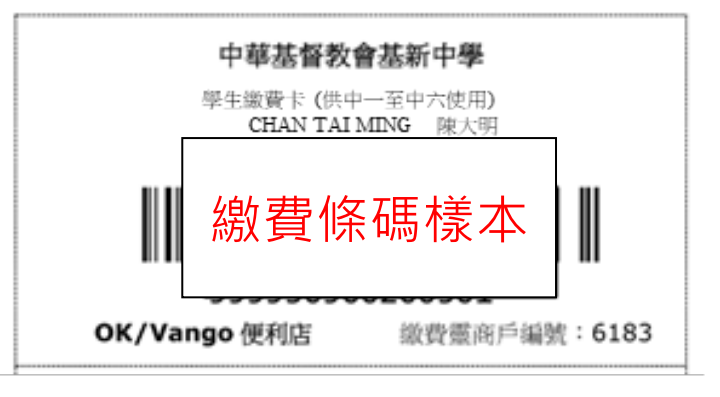

2. 增值後,請自行保留收據作繳款紀錄,以便日後查數之用。

|                                                                                                    |                                                                          | V>nG0                                                                                                    |
|----------------------------------------------------------------------------------------------------|--------------------------------------------------------------------------|----------------------------------------------------------------------------------------------------|
| <b>区のK便利店</b><br><sup>店號</sup> (Store):905 - 天瑞(24474555)<br>機號:3 店員:WAHYUEN 2007/03/01 12<br>基新中學 3,000 | 店鋪<br>2:16 收銀員<br>.00 日期<br>單據號碼。                                        | <ul> <li> <del>認</del>次 記畫 可欠 事             ·             北角城市花園便利店             (033004-01)             LO YUK FUN GINA謎 E 截             (810011)             ·             20/1/2009 16:12:22             K201000764      </li> </ul> |
| A/C# 12XXX<br>總計 (Total): 3,00<br>現金 (Cash): 3,00<br>找款 (Change): 1<br>參考編號 Ref No. 90533009105          | 0.0<br>0.0<br>0.0<br>0.0<br>0.0<br>12xx<br>12xx<br>1<br>1<br>1<br>1<br>1 | 1.00<br>X<br>抱鎖: 1.00<br>見金: 1.00<br>人回: 0.00                                                                                                    |
| ***** 多謝惠顧 *****<br><<<< Reprint (1) >>>><br>請保留此收據作繳款記錄<br>Pls keep this receipt as record of paym      | 收據樣本                                                                     | 考編號, 30401000764<br>累留此收據作為付款記錄<br>商戶存根                                                                                                    |

- 3. 家長與學生可於增值後的第二個工作天後登入基新內聯網,查閱戶口增值記錄。
- 4. 學生繳費卡是可以由中一級用到中六級,遺失需要通知校務處。
- 5. 如有疑問,請致電本校 26693906 聯絡蔡芷琪老師。